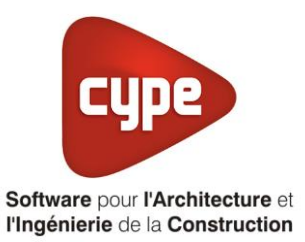

# Titre V : Solar Pump

Fiche pratique d'aide à la saisie TH-BCE/COMETH

Annexe du <u>Manuel de saisie méthode TH-BCE/COMETH</u> Pour les LOGICIELS <u>CYPETHERM RT2012</u> / <u>CYPETHERM COMETH</u>

Ces fiches restent simplement des guides de saisie et n'ont pas pour but de promouvoir une solution industrielle par rapport à une autre, et l'introduction de systèmes dans les logiciels se fait sous l'entière responsabilité de l'opérateur quant à la qualité de la saisie et des résultats.

Ce document a pour vocation d'être évolutif. Dans le cas où vous souhaitez commenter l'une des fiches de saisie ou proposer de nouvelles fiches de saisie pour un système équivalent ou non détaillé dans ces fiches, n'hésitez pas à nous contacter à <u>support.france@cype.com</u>

## TITRE V : Solar Pump

Actuellement, vous devez éditer le XML d'entrée au moteur de calcul TH-BCE. La mise en place des systèmes de type '**Titre V**' sont fait dans la version **7.5** 

#### 1. Introduction des systèmes

La Solar Pump permet d'assurer la production d'ECS via des capteurs solaires sans vitrage ni isolation venant en source amont d'une pompe à chaleur. Un appoint peut être nécessaire pour assurer la totalité des besoins ECS.

#### Domaine d'application :

Le champ d'application de la présente méthode s'étend à la production d'ECS pour les types d'usages suivants :

- Bâtiment à usage d'habitation Logement collectif,
- Bureaux,
- Établissement sanitaires avec hébergement,
- Hôpitaux,
- Foyers de jeunes travailleurs,
- Cités universitaires,
- Tous les types de restauration,
- Tous les types d'hôtels,
- Tous les types d'établissement sportifs,
- Crèches.

Pour plus d'information, vous pouvez consulter l'arrêté du 26 juin 2016 relatif à l'agrément des modalités de prise en compte du système '**Solar Pump**', dans la réglementation thermique 2012.

http://www.bulletin-officiel.developpementdurable.gouv.fr/fiches/BO201513/met\_20150013\_0000\_0010.pdf

#### 2. Dans l'interface de CYPETHERM RT 2012 et CYPETHERM COMETH

Vous devez modéliser votre bâtiment de façon conventionnelle et renseigner un système de chauffage et d'ECS afin que le calcul puisse se réaliser. Pour cet exemple, nous installerons une chaudière gaz qui fonctionnera pour le chauffage et l'eau chaude sanitaire.

Assurez-vous que la modélisation et le paramétrage des systèmes est terminé (vous n'avez plus de modification à apporter sur votre projet). Lancez ensuite un calcul et obtenez un résultat

#### 2.2 Edition du fichier XML d'entrée au moteur

| Données générales            | ×              |
|------------------------------|----------------|
| Emplacement                  |                |
| Département Rhône            |                |
| Altitude                     | 200.0 m        |
| Zone                         | Intérieur 🔻    |
| Classe d'exposition au bruit | BR1 🔻 🗲        |
| Norme                        |                |
| Version du moteur utilisée   | 7.5.238.7238 💌 |
| Saisie de données            |                |
| Pour le calcul du BBio       |                |
| Pour le calcul du BBio, Cep  | , Tic          |
| Label recherché              |                |
| 🔲 Étude de faisabilité       |                |
|                              |                |
| Interface avancée Th-BCE     | 3              |
| Accepter                     | Annuler        |

Pour accéder à l'édition du fichier XML, allez dans le menu '**Données générales**' puis cochez la case '**Interface avancée Th-BCE**' puis cliquez sur '**Accepter**'.

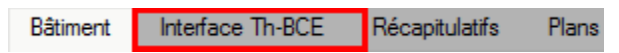

De là va s'afficher un nouvel onglet appelé 'Interface Th-BCE'. Cliquez sur celui-ci.

3

| 🕋 日 🐄 СҮРЕТНЕКМ                                                   | RT2012 - v2017.j - [C:\\Maison individuelle SA 🛛 🗌     | ×     |
|-------------------------------------------------------------------|--------------------------------------------------------|-------|
| Bâtiment Interface Th-                                            | BCE Récapitulatifs Plans                               | ⊚∗ 🛷+ |
|                                                                   |                                                        |       |
| Données Données Édition multiple<br>générales du projet de locaux | Calculer Résumé Vérifier le Modèle<br>modèle de calcul |       |
| Données générales                                                 | Calcul                                                 |       |
| 🛅 Importer données du projet 🧳                                    | ] Import                                               |       |
| Éléments du bâtiment                                              | Generation_collection                                  |       |
| <b>₩</b>                                                          | 🛃 Ajouter 📳 Copier 🛛 Effacer 📄 Éditer                  |       |
| Projet                                                            |                                                        |       |
|                                                                   |                                                        |       |
| ⊕ Batiment_collection                                             |                                                        |       |
| Distribution_Intergroupe_(                                        |                                                        |       |
|                                                                   |                                                        |       |
| Distribution_Intergroupe_I                                        |                                                        |       |
| ⊡ Distribution_Intergroupe_I                                      |                                                        |       |
|                                                                   |                                                        |       |
| Sélectionnez une option du menu.                                  |                                                        |       |

Cliquez sur '**Importer données du projet**' pour retrouver les informations de votre projet dans le fichier XML.

| Éléments du bâtiment                          |
|-----------------------------------------------|
| - <b>6</b> - <b>6</b>                         |
| C Projet                                      |
| [] Simu                                       |
|                                               |
| ⊕                                             |
| 🗄 🔤 Distribution_Intergroupe_Chaud_collection |
|                                               |
| Distribution_Intergroupe_ECS_Collection       |
| Distribution_Intergroupe_Mixte_Collection     |
| PCAD_collection                               |
|                                               |

L'arborescence de l'entrée au moteur CSTB se remplie avec les données de votre projet.

4

| Héments du bâtiment                         |                    |                    | Simu    |                |                       |
|---------------------------------------------|--------------------|--------------------|---------|----------------|-----------------------|
| 品 品 的                                       |                    |                    |         |                |                       |
| Projet                                      |                    |                    | Index   | c .            |                       |
| () Simu                                     |                    | - 1                | Name    |                |                       |
| Batiment_collection                         |                    | :                  | Mode    |                |                       |
| 🕀 📙 Distribution_Intergroupe_Chau           |                    |                    |         | Sensibilite    |                       |
| Distribution_Intergroupe_Froid_             | _collection        | - 1                | D       |                |                       |
|                                             | Collection         | - 1                | Depar   | tement         |                       |
| PCAD_collection                             |                    |                    | Zone_   | _Ete_Int_Lit   |                       |
|                                             |                    | _                  | Altitud | e              |                       |
| Réalisation d'études de sensibilité au nive | eau du bâtiment    |                    |         |                |                       |
| Éléments du bâtiment                        | Simu               |                    |         |                |                       |
| <b>福福 A</b>                                 |                    |                    |         |                |                       |
| Projet                                      | Index              |                    |         | 1              |                       |
|                                             | Name               |                    |         | s Doit être e  | ntre 0 et 4294967294. |
| Batiment_collection                         | Mode               | Mode               |         | 3 - Th_BCE     |                       |
| Distribution_Intergroupe_Chaud_collection   | Option_Sensibilite | Option_Sensibilite |         | 0 - Non        |                       |
|                                             | Departement        | Departement        |         | 69 - Rhone_H1c |                       |
| Distribution_Intergroupe_Mixte_Collection   | Zone_Ete_Int_Lit   | Zone_Ete_Int_Lit   |         | 1 - Intérieur  |                       |
|                                             | Altitude           |                    |         | 0 - Entre Om   | et 400m inclus        |

La description complète de la variable TH-BCE sélectionnée est affichée en bas à gauche en cliquant ou en passant la souris sur le texte.

| Ééments du bâtiment                                                                                                    | Production_Stockage_collection       |
|----------------------------------------------------------------------------------------------------|--------------------------------------|
| ·福·福 两                                                                                                    | 🕂 Ajouter [ Copier 🗾 Effacer 🖨 Édite |
| Projet     Generation_collection     Generation_collection     Generateur_Collection     Generateur_Collection     Production_Stockage_ECS_Collection     Production_Stockage_collection     T5_CardonnelIngenierie_Production_Stockage_Rotex_collection     T5_CardonnelIngenierie_Comfort_E_PLUS_XL_collection     T5_CardonnelIngenierie_Giordano_collection     T5_ATLANTIC_HYDRA_collection     Surrow Amout Collection | Production_Stockage                  |
|                                                                                                    |                                      |
| Control - Control - Control - Chaud_collection                                                                                                    |                                      |
| Distribution_Intergroupe_troid_collection                                                                                                    |                                      |
| Usinbution_Intergroupe_ECS_Collection      Distribution_Intergroupe_Mixte_Collection      PCAD_collection                                                                                                    |                                      |
| ۰ III ۲                                                                                                    |                                      |

Pour commencer, vous allez dans le système de génération que vous avez créé pour la production d'ECS et de chauffage (dans l'exemple '**Solar Pump**') et supprimer l'élément présent dans '**Production\_Stockage\_collection**'. Déroulez '**Production\_Stockage\_collection**' pour trouver celui-ci.

Ajouter un élément pour 'T5\_CardonnelIngenierie\_Giordano'. Les variables qui apparaissent permettent de créer le système.

Le tableau ci-dessous présente les différentes variables que vous devez renseigner pour la création du système ainsi que leur définition et les valeurs prises pour cet exemple.

| Nom                      | Description                                         | Unité | Valeur de<br>l'exemple |
|--------------------------|-----------------------------------------------------|-------|------------------------|
| Rdim                     | Nombre de composants identiques                     | -     | 1                      |
| Type_PAC                 | Type de Solar Pump                                  | -     | 5                      |
| Solaire_direct           | Solaire direct possible                             | -     | 0                      |
| V_tot                    | Volume total du stockage ECS                        | L     | 6000                   |
| Statut_donnee_UA         | Statut de la valeur UA du ballon                    | -     | 2                      |
| UA_s                     | Coefficient de pertes thermiques du ballon          | W/K   | 0                      |
| V_tot_sol                | Volume du ballon solaire                            | L     | 3000                   |
| Statut_donnee_UA_solaire | Statut de la valeur UA du ballon                    | -     | 2                      |
| UA_solaire               | Coefficient de pertes thermiques du ballon          | W/K   | 0                      |
| Theta_b_max              | Température maximale du ballon                      | °C    | 85                     |
| Delta_theta_c_ap         | Hystérésis du système de régulation de l'appoint    | К     | 5                      |
| F_aux                    | Fraction effective du ballon chauffée par l'appoint | -     | 0.33                   |

6

| Type_appoint | Type d'appoint                                                                                           | -           | 1      |
|--------------|----------------------------------------------------------------------------------------------------|-------------|--------|
| S_capteur    | Surface des capteurs solaires                                                                            | m²          | 200    |
| N_0          | Rendement optique d'un capteur solaire                                                                   | -           | 0.884  |
| bu           | Coefficient de dépendance au vent du capteur optique                                                     | s/m         | 0.0082 |
| B1           | Coefficient de pertes du premier ordre du capteur solaire                                                | W/m².K      | 17.4   |
| В2           | Coefficient de dépendance au vent du coefficient de pertes                                               | W.s/(m³.K²) | 5.38   |
| Ue           | Coefficient de transmission thermique de<br>la boucle solaire en contact avec<br>l'extérieur             | W/K         | 20     |
| Ui           | Coefficient de transmission thermique de<br>la boucle solaire en contact avec<br>l'intérieur du bâtiment | W/K         | 20     |

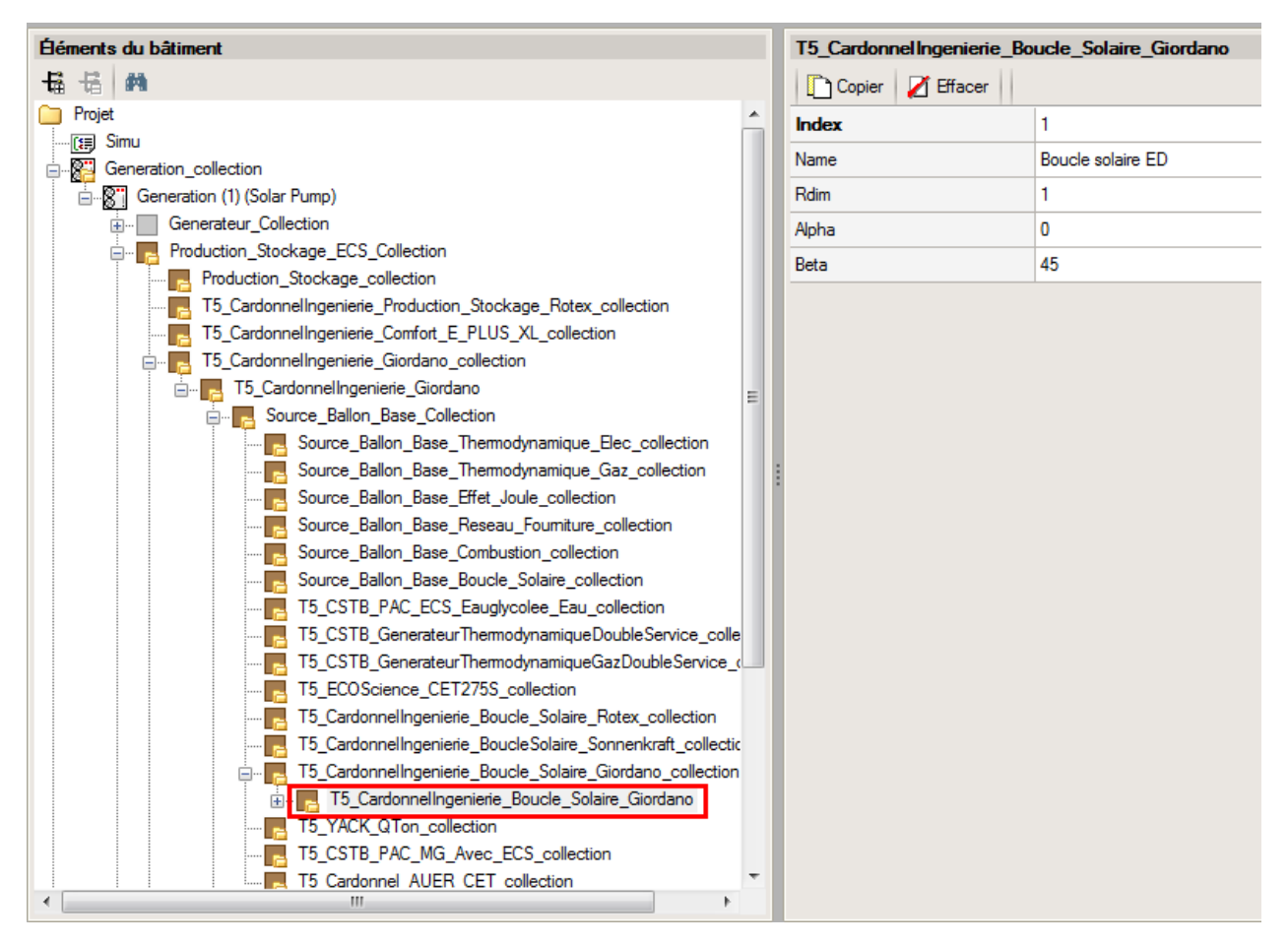

Dans l'onglet 'T5\_CardonnelIngenierie\_Giordano' → 'Source\_Ballon\_Base\_Collection', Ajouter un élément pour 'T5\_CardonnelIngenierie\_Boucle\_Solaire\_Giordano'. Renseignez les valeurs des capteurs solaires.

#### 7 CYPETHERM RT2012 / COMETH

Le tableau ci-dessous présente les différentes variables que vous devez renseigner pour la création du système ainsi que leur définition et les valeurs prises pour cet exemple.

| Nom   | Description                      | Unité | Valeur de<br>l'exemple |
|-------|----------------------------------|-------|------------------------|
| Rdim  | Nombre de générateurs identiques | -     | 1                      |
| Alpha | Azimut                           | o     | 0                      |
| Beta  | Inclinaison                      | 0     | 45                     |

#### 2.3 Pour le cas d'un système avec appoint chaudière gaz

| Éléments du bâtiment                                                                                                    | Source_Ballon_Appoint_Combus                   | tion                                                                                                    |
|----------------------------------------------------------------------------------------------------|------------------------------------------------|----------------------------------------------------------------------------------------------------|
| 墙 墙 桷                                                                                                    | 🗋 Copier 🛛 🖉 Effacer                           |                                                                                                    |
| Projet     Projet     Generation_collection     Generation_collection     Generation_collection     Generation_collection     Production_Stockage_CS_Collection     T5_CardonnelIngenieire_Production_Stockage_Rotex_collection     T5_CardonnelIngenieire_Production_Stockage_Rotex_collection                                                                                                    | Index<br>Name<br>Rdim                          | 1 A Générateur ECS 1                                                                                                    |
|                                                                                                    | Generateur<br>Ventilation<br>Evac_Fumee        | 0 - Chaudère gaz à condensation     0 - Absence de ventilateur ou d'autre dispositif de cirulation dans le circuit de combustion     0 - Avec ventilateur côté combustion (out type) |
| T5_Cardonnelingenierie_Giordano_collection     T5_Cardonnelingenierie_Giordano     T5_Cardonnelingenierie_Giordano     Source_Ballon_Base_Collection                                                                                                    | Combustible_Gaz<br>Id_Fou_Gen_1                | 0 - Gaz naturel 4 - Chauffage_et_ECS                                                                                                    |
| Source_Balon_Appoint_Collection     Source_Balon_Appoint_Freeseu_Fouriture_collection     Source_Balon_Appoint_Combustion_collection     Source_Balon_Appoint_Combustion_collection     Source_Dation_Appoint_Combustion     Source_Manit_Collection     Source_Dation_Appoint_Collection     Source_Collection     Distribution_Intergroupe_Craud_collection     Distribution_Intergroupe_ECS_Collection     PCAD_collection | Id_Fou_Gen_4<br>Id_Fou_Gen_5                   | 0 - Sans_objet 0 - Sans_objet 103                                                                                                    |
|                                                                                                    | Idpriorite_Ecs Valeur_Mesuree_Defaut_Theta_Min | 3<br>1 · Valeur mesurée                                                                                                    |
|                                                                                                    | Theta_Fonc_Min<br>Class_Chaud_Bois             | 25 0 - Sans_objet                                                                                                    |
|                                                                                                    | Pn_gen<br>Valeur_Certifiee_Defaut_R_pn<br>R_pn | 224-30<br>3 - Valeur cettfiée<br>97.5                                                                                                    |
|                                                                                                    | Pint<br>Valeur_Certifiee_Defaut_R_Pint         | 137.314<br>3 - Valeur cettilée                                                                                                    |
|                                                                                                    | R_Pint<br>Valeur_Mesuree_Defaut_Q_po_30        | 109.3<br>1 · Valeur mesurée                                                                                                    |
|                                                                                                    | Q_po_30                                        | 58 · · · · · · · · · · · · · · · · · · ·                                                                                                    |

Allez ensuite dans l'onglet '**Source\_Ballon\_Appoint\_Combustion\_collection**' et ajoutez un nouvel élément. Cela représente l'appoint via une chaudière gaz.

| Source_Ballon_Appoint_Combustion |                              |   |  |  |
|----------------------------------|------------------------------|---|--|--|
| Copier 🛛 🖉 Effacer               |                              |   |  |  |
| Accumulateur_Gaz                 | 2 - Autres accumulateurs gaz | ٨ |  |  |
| Q_veille                         | 5.6                          |   |  |  |
| Valeur_Mesuree_Defaut_Q_aux_nom  | 1 - Valeur mesurée           |   |  |  |
| Q_aux_nom                        | 37                           |   |  |  |
| Alim_Chaudiere_Bois              | 0 - Sans_objet               |   |  |  |
| Ventil_Emission                  | 0 - Sans_objet               |   |  |  |
| Is_Cogeneration                  | 0 - Non                      |   |  |  |
| ld_app_inte                      | 0 - Appoint_integre          |   |  |  |
| Pn_th_coge                       | 0                            |   |  |  |
| Pn_Prelec                        | 0                            | Ξ |  |  |
| R_Prelec                         | 0                            |   |  |  |
| R_activ_Prelec                   | 0                            | + |  |  |
| < III                            | •                            |   |  |  |

Pensez à remplir les caractéristiques jusqu'en bas.

Le tableau ci-dessous présente les différentes variables que vous devez renseigner pour la création du système ainsi que leur définition et les valeurs prises pour cet exemple.

| Nom                                 | Description                                                   | Unité | Valeur de<br>l'exemple |
|-------------------------------------|---------------------------------------------------------------|-------|------------------------|
| Rdim                                | Nombre de composants identiques                               | -     | 1                      |
| Générateur                          | Catégorie du générateur                                       | -     | 0                      |
| Ventilation                         | Propriétés de la ventilation du générateur                    | -     | 0                      |
| Evac_Fumee                          | Type d'évacuation des fumées                                  | -     | 0                      |
| Combustible_gaz                     | Type de combustible gaz                                       | -     | 0                      |
| ld_Fou_Gen_1                        | Service du générateur                                         | -     | 4                      |
| ld_Fou_Gen_4                        | Service du générateur                                         | -     | 0                      |
| ld_Fou_Gen_5                        | Service du générateur                                         | -     | 0                      |
| Idpriorité_Ch                       | Indice de priorité en chauffage                               | -     | 103                    |
| Idpriorite_Ecs                      | Indice de priorité en ECS                                     | -     | 3                      |
| Valeur_Mesuree_dafaut_Theta<br>_Min | Statut de la donnée de température minimale de fonctionnement | -     | 1                      |
| Theta_Fonc_Min                      | Température minimale de<br>fonctionnement                     | °C    | 25                     |
| Pn_gen                              | Puissance fournie en fonctionnement                           | kW    | 224.38                 |

8

|                                     | nominal                                                                   |             |         |
|-------------------------------------|---------------------------------------------------------------------------|-------------|---------|
| Valeur_Certifie_Defaut_R_pn         | Statut de la donnée de rendement PCI<br>à la puissance nominale           |             | 3       |
| R_pn                                | Rendement PCI à puissance nominale                                        | %           | 97.5    |
| Pint                                | Puissance utile intermédiaire utile du générateur                         | kW          | 137.314 |
| Valeur_Certifiee_Defaut_R_Pint      | Statut de la donnée de rendement PCI<br>à puissance intermédiaire         | -           | 3       |
| R_Pint                              | Rendement à puissance intermédiaire                                       | W.s/(m³.K²) | 109.3   |
| Valeur_Mesuree_Defaut_Q_po<br>_30   | Statut de la donnée des pertes à<br>l'arrêt                               | -           | 1       |
| Q_po_30                             | Pertes à l'arrêt mesurées par défaut                                      | W           | 58      |
| Accumulateur_Gaz                    | Types d'accumulateur gaz                                                  | -           | 2       |
| Q_veille                            | Puissance électrique à charge nulle                                       | W           | 5.6     |
| Valeur_Mesuree_Defaut_Q_au<br>x_nom | Statut de la donnée de consommation<br>électrique à la puissance nominale | -           | 1       |
| Q_aux_nom                           | Consommation électrique à la puissance nominale                           | W           | 37      |

### 2.4 Pour le cas d'un système avec appoint Effet joule

| Éléments du bâtiment                                                                                                    |  | Source_Ballon_Appoint_Effet_Joule                                                |                                                   |  |
|----------------------------------------------------------------------------------------------------|--|----------------------------------------------------------------------------------|---------------------------------------------------|--|
| · 福· 福 · 西                                                                                                    |  | 🗋 Copier 🛛 🗾 Effacer                                                             |                                                   |  |
| Projet     Projet     Generation_collection     Generator_Collection     Generation_Stockage_CS_Collection     Production_Stockage_Collection     Production_Stockage_Collection     T5_CardonnelIngenierie_Confort_E_PLUS_XL_collection     T5_CardonnelIngenierie_Giordano     Source_Ballon_Appoint_Effet_Joule_ollection     Source_Ballon_Appoint_Effet_Joule_Inter_Source_Inter_Source_Dallon_Appoint_Effet_Joule_Inter_Source_Inter_Source_Inter_Source_Inter_Joule_Inter_Source_Inter_Joule_Inter_Joule_Inter_Jou |  | Copier Copier Effacer Index Name Rdim Pmax Idprionte_Ch Idprionte_Ecs Id_Fou_Gen | 1<br>Appoint Elec<br>1<br>20<br>1<br>1<br>3 - ECS |  |
| Source_Ballon_Appoint_Combustion_collection                                                                                                    |  |                                                                                  |                                                   |  |

Pour ajouter un appoint de type Effet Joule, allez dans l'onglet 'Source\_Appoint\_Collection' → 'Source\_Ballon\_Appoint\_Effet\_Joule\_collection' et ajoutez un élément.

Le tableau ci-dessous présente les différentes variables que vous devez renseigner pour la création du système ainsi que leur définition et les valeurs prises pour cet exemple.

| Nom            | Description                                    | Unité | Valeur de<br>l'exemple |
|----------------|------------------------------------------------|-------|------------------------|
| Rdim           | Nombre de composants identiques                | -     | 1                      |
| Pmax           | Puissance maximale du générateur<br>électrique | kW    | 20                     |
| Idpriorite_Ch  | Indice de priorité en chauffage                | -     | 1                      |
| Idpriorite_Ecs | Indice de priorité en ECS                      | -     | 1                      |
| ld_Fou_Gen     | Fonction du générateur                         | -     | 3                      |

#### 2.5 Calcul avec XML modifié

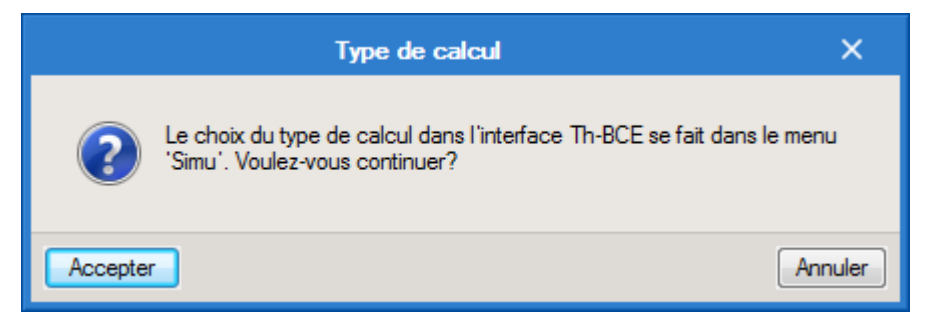

Une fois la saisie terminée, cliquez sur le bouton 'Calculer' puis sur le bouton 'Accepter'.

Attention : si vous effectuez des modifications dans l'onglet 'Bâtiment', pour que celle-ci soit prise en compte sur votre projet, vous devez refaire les manipulations détaillées dans ce document.